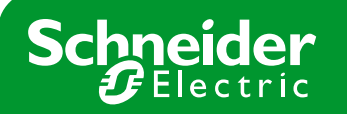

TIPO DE PRODUCTO: PMC

MARCA: Power Logic

# Nota Soporte Técnico

Nº NOTA: MODELO: EGX300

# Visualización de datos en una EGX300 mediante Internet Explorer

## Paso 0 : Requisitos previos

Es imprescindible conocer la dirección IP de la pasarela EGX300. En nuestro caso 10.132.1.81.

También es necesario tener el usuario y contraseña para acceder a la pasarela. En nuestro caso: usuario Administrator, contraseña Gateway

También es imprescindible verificar que el PC desde donde queremos visualizar datos está en la misma red que la pasarela EGX300.

### Paso 1 : Visualizar datos en tiempo real

Abrir el navegador Internet Explorer, y escribir la dirección IP que tiene la pasarela por defecto: 10.132.1.81

| 🗿 http://10.132.1.81/ - Microsoft Internet Explorer |                     |                                     |           |         |       |  |  |  |
|-----------------------------------------------------|---------------------|-------------------------------------|-----------|---------|-------|--|--|--|
| Archivo Edición                                     | Ver <u>F</u> avorit | os <u>H</u> erramientas Ay <u>ı</u> | īqa       |         |       |  |  |  |
| 🕞 Atrás 🔸 🤅                                         | ) = 💌 🙎             | ) 🏠 🔎 Búsqueda                      | Favoritos | 😵 🔕 😓 🔜 | 🔯 💢 😒 |  |  |  |
| Dirección 🙆 http                                    | ://10.132.1.81/     | 20.                                 |           |         |       |  |  |  |

Aparecerá una ventana pidiendonos el nombre de usuario y la contraseña: usuario Administrator, contraseña Gateway

| R                   |                       |
|---------------------|-----------------------|
| EGX                 |                       |
| <u>U</u> suario:    | 🖸 Administrator 💌     |
| <u>C</u> ontraseña: | •••••                 |
|                     | 🔲 Recordar contraseña |
|                     |                       |
|                     | Anatar Consular       |
|                     | Aceptar               |

Acto seguido aparecerá la página principal de la pasarela. En el menú de la barra superior clicar en SUPERVISIÓN.

#### Schneider Electric España, S.A.

| PowerLogic <sup>®</sup> EGX300 - Microsoft Toter | wt Esplorer                                                                                            | _ <u>_</u> ?X                                                                                                    |
|--------------------------------------------------|----------------------------------------------------------------------------------------------------|----------------------------------------------------------------------------------------------------|
| Archive Edición Ver Pavoritos rientan            | ertes Aude                                                                                             | 2                                                                                                    |
| 🔾 🖓 🕹 - 🔘 - 🔄 🖉 🎧                                | 🖓 Bacanda 👷 Faverice 🥙 🍰 👙 📰 🤳 📴 🛄 💽                                                                   |                                                                                                    |
| Direction 📳 http://10.132 (1.81)                 |                                                                                                    | T thould a start a start a sta |
| Schneider                                        | PowerLogic <sup>TM</sup> EGX300<br>picé Documentación<br>Supervisión Cantrol Diagnósticas Manhanimient | Descenevión<br>Configuración                                                                                                    |
|                                                  |                                                                                                    |                                                                                                    |
| Versión del firmware: 3,700                      | Convright 2015-2010 Schneider Electric Todae lee constitue reservadoe                                  | Usuaro: Administrarer<br>🕲 Inverset                                                                                                    |

En la nueva ventana aparecerá un menú a la izquierda con 2 desplegables, abrir el de DATOS EN TIEMPO REAL. Podemos ver 2 nuevos desplegables:

| egsión 🕘 http://10.132.1.81/index.shtml          | üsqueda 🏋 Favoritos 🚷 🔯 • |                             | and an and a second second sec |               |                     |        |
|--------------------------------------------------|---------------------------|-----------------------------|----------------------------------------------------------------------------------------------------|---------------|---------------------|--------|
| egción 🙋 http://10.132.1.81/index.shtml          |                           |                             | <u></u>                                                                                                    |               |                     |        |
|                                                  |                           |                             |                                                                                                    |               | 💌 🔁 Ir Vincu        | los »  |
| Schneider                                        | PowerLogic™ EGX300        |                             |                                                                                                    |               |                     |        |
|                                                  | Supervisión               | Control                     | Diagnósticos                                                                                                    | Mantenimiento | Configuración       |        |
|                                                  |                           |                             |                                                                                                    |               |                     | -      |
| Datas an tiamna saal                             | Lecturas básicas          | Acometida - Sant Boi        |                                                                                                    |               | 2009-05-29 09:57:53 |        |
| Páginas de dispositivo único                     | Destination               |                             | h fining a                                                                                                    | finder of     | A da dana a         |        |
| Acometida - Sant Boi                             | Parametro                 |                             | iviimina                                                                                                    | Actual        | IVIBAILIO           |        |
| Acometida - Bac de Hoda<br>Oficinas haio altillo | Intensidad (A)            |                             | 101                                                                                                    | 100           | 7.17                |        |
| General DR Levante                               | 10                        |                             | 124                                                                                                    | 459           | 747                 |        |
| AA planta baja                                   | 12                        |                             | 124                                                                                                    | 430           | 756                 |        |
| Alumbrado Of tecnica                             | 10                        |                             | 127                                                                                                    | 4/1           | 749                 |        |
| PM/UU prueba<br>Páginas de resumen de            | 1 promedio                |                             | 128                                                                                                    | 455           | 750                 |        |
| ispositivos                                      | Potencia                  |                             | 77                                                                                                    | 270           | 172                 |        |
|                                                  | ACTIVE (KYY)              |                             |                                                                                                    | 2/0           | 472                 |        |
| Registro de dispositivos                         | Reactiva (KVAR)           |                             | -64                                                                                                    | 147           | 241                 |        |
| jinas personalizadas                             | Aparente (KVA)            |                             | 00                                                                                                    | 314           | 519                 |        |
|                                                  | Factor de potencia total  |                             | 0.843 retardo                                                                                                    | 0.884 retardo | 0.856 avance        |        |
|                                                  | Tensión                   |                             |                                                                                                    |               |                     | -      |
|                                                  | V12                       |                             | 392                                                                                                    | 398           | 412                 |        |
|                                                  | V23                       |                             | 391                                                                                                    | 398           | 412                 |        |
|                                                  | V31                       |                             | 391                                                                                                    | 397           | 412                 |        |
|                                                  | VLL media                 |                             | 392                                                                                                    | 398           | 412                 |        |
|                                                  | V1n                       |                             | 226                                                                                                    | 230           | 238                 |        |
|                                                  | V2n                       |                             | 226                                                                                                    | 230           | 238                 |        |
|                                                  | V3n                       |                             | 226                                                                                                    | 229           | 238                 |        |
|                                                  | VLN media                 |                             | 226                                                                                                    | 230           | 238                 |        |
|                                                  | Farmen als (Ha)           |                             | 10.01                                                                                                    | 50.00         | 50.11               | -      |
| ersión del firmware: 3,700                       | Copyrig                   | ht 2005-2008 Schneider Elec | tric. Todos los derechos reservados.                                                                                                    | and the t     | Usuario: Adminis    | trator |

. .... . , . dispositivo. La enos valores.

PÁGINAS DE RESUMEN DE DISPOSITIVOS: Permiten ver unos pocos valores pero para varios dispositivos. Hay varias opciones, por ejemplo seleccionar CIRCUITO. Aparece la ventana siguiente para seleccionar los equipos que queremos comparar en valores en tiempo real. Pulsar SIGUIENTE

### Schneider Electric España, S.A.

Bac de Roda, 52 · Edificio A 08019 BARCELONA Tel. : 93 484 31 00 Fax: 93 484 33 07 http://www.schneiderelectric.es

-

| PowerLogic <sup>114</sup> EGX300 - Microsoft Inter                                                                                                    | net Explorer                              |                                                                                                    |            |                                                                                                    |        |           |                  | _8 ×             |
|----------------------------------------------------------------------------------------------------|-------------------------------------------|----------------------------------------------------------------------------------------------------|------------|----------------------------------------------------------------------------------------------------|--------|-----------|------------------|------------------|
| Archivo Edición Ver Eavoritos Herrar                                                                                                    | mentas Ayyda                              |                                                                                                    |            |                                                                                                    |        |           |                  | <b>.</b>         |
| 🌀 Atrás 👻 🕥 - 💌 📓 🐔 🍃                                                                                                    | 🔎 Búsqueda   👷 Favoritos  🙆               | 🗟 - 😓 🖂 📒 😵                                                                                                    |            |                                                                                                    |        |           |                  |                  |
| Diregsión 🕘 http://10.132.1.81/index.shtml                                                                                                    |                                           |                                                                                                    |            |                                                                                                    |        |           | 🔹 🄁 Ir           | Vinculos »       |
| Schneider                                                                                                    | PowerLogic<br>Inicio Docum<br>Supervisión | TM EGX300<br>rentación<br>Control                                                                                                    | [          | Diagnósticos                                                                                                    | Manter | simiento  | Desco<br>Configu | nexión<br>ración |
| Datos en tiemno real                                                                                                    | – Selección de d                          | ispositivo                                                                                                    |            |                                                                                                    |        |           |                  |                  |
| P Paginas de dispositivo duico<br>Acometida - Sant Bol<br>Acometida - Sant Bol<br>Acometida - Sant Bol<br>Acometida - Sant Bol<br>Acometida - Sant Bol<br>Acometida - Sant Bol<br>Acometida - Sant Bol<br>PMOD prueba<br>PMOD prueba<br>PMOD prue | -<br>-<br>-                               | Dispositivos disponibles<br>Aconstida - Bac de Rela<br>Aconstida - Bac de Rela<br>Oficinas bajo atbilo<br>General Di Levante<br>Avanta Di Levante<br>Avantarda Ofiteraria<br>PM/100 prueba | *          | DISPOSITIVOS Selle<br>Acometia - San Ebi<br>Acometia - San Ebi<br>Acometia - San Ebi<br>Acometia - San Ebi<br>General DR Levante<br>AA planta baja | la     | Siguiente |                  |                  |
| Versión del firmware: 3,700                                                                                                    | Ca                                        | spyright 2005-2008 Schneider Electric. To                                                                                                    | dos los de | rechos reservados.                                                                                                    |        |           | Usuario: A       | dministrator     |

Aparece la siguiente pantalla. Si queremos cambiar las variables para visualizar seleccionar directamente la plantilla en el menú de la izquierda. Para cambiar los equipos que se quieren comparar pulsar el botón DISPOSITIVO NUEVO, y se vuelve a la ventana anterior.

| PowerLogic <sup>™</sup> EGX300 - Microsoft Internet E   | Explorer                     |                                      |                      |                    | _ 8                    |
|---------------------------------------------------------|------------------------------|--------------------------------------|----------------------|--------------------|------------------------|
| Archivo Edición Ver Eavoritos Herramienta               | as Ayyda                     |                                      |                      |                    |                        |
| 😋 Akrás 🔹 🕥 🖌 💌 😰 🐔 🔎 B                                 | Rúsqueda 🤺 Favoritos 🕢 🔗 🌭 [ | e 🔁 🔁 🐘 🗱 🔽                          |                      |                    |                        |
| Dirección http://10.132.1.81/index.shtml                |                              |                                      |                      |                    | ✓ Ir Vinculos          |
| Schneider                                               |                              | GX300                                |                      |                    | Desconexión            |
| Electric                                                | Supervisión                  |                                      | Diagnósticos         |                    | Configuración          |
| Datos en tiempo real                                    | Resumen de circuito          |                                      |                      | ł                  | 2009-05-29 10:01:41    |
| Páginas de dispositivo único<br>Acometida - Sant Boi    | Dispositivo                  | Intensided DMS (amporios)            | Potoncia activa (JAM | Eactor do potoncia | Estado dol interruntor |
| Acometida - Bac de Roda                                 | Acometida - Sant Boi         | ASE                                  | 270                  | R 889 retardo      | Listado derinterruptor |
| Oficinas bajo altillo<br>General DR Lovante             | Acometida - Bac de Roda      | 343                                  | 296                  | 0.999 avance       |                        |
| AA planta baia                                          | Oficinas hain altillo        |                                      | 130.88               | 0.606              |                        |
| Alumbrado Of tecnica                                    | General DR Levante           | 81                                   | 50                   | 0.912              |                        |
| PM700 prueba                                            | AA planta baja               | 232                                  | 114                  |                    |                        |
| Intensidad<br>Demanda intensidad<br>Potencia<br>Energía |                              |                                      |                      |                    |                        |
| Registro de dispositivos                                |                              |                                      |                      |                    |                        |
| Páginas personalizadas                                  |                              |                                      |                      |                    |                        |
|                                                         |                              |                                      |                      |                    |                        |
|                                                         |                              |                                      |                      |                    |                        |
|                                                         |                              |                                      |                      |                    |                        |
| /ersión del firmware: 3,700                             | Copyright 200                | 5-2008 Schneider Electric. Todos los | derechos reservados. |                    | Usuario: Administra    |
| Tiempo transcurrido desde el último muestreo = 2        | 594                          |                                      |                      |                    | internet               |
|                                                         |                              |                                      |                      |                    | , , ,                  |

## Schneider Electric España, S.A.

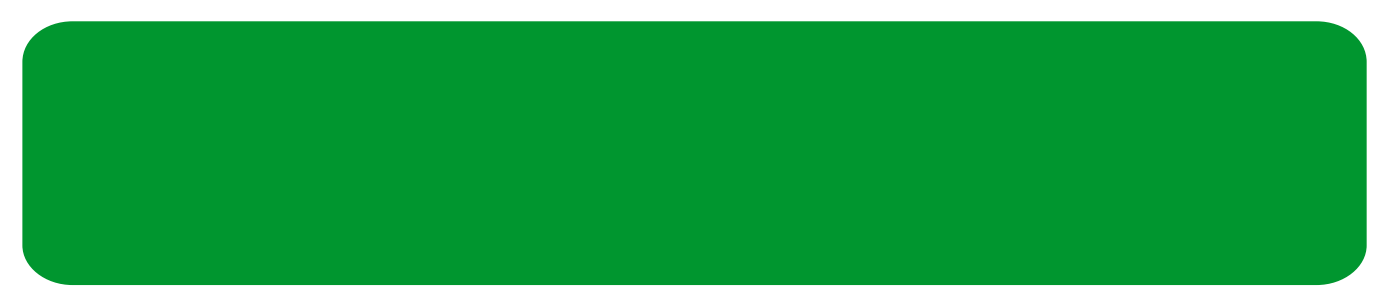

#### Paso 2 : Visualizar datos históricos registrados en memoria de la pasarela EGX300

Abrir el navegador Internet Explorer, y escribir la dirección IP que tiene la pasarela por defecto: 10.132.1.81

Aparecerá una ventana pidiéndonos el nombre de usuario y la contraseña: usuario Administrator, constraseña Gateway

Acto seguido aparecerá la página principal de la pasarela. En el menú de la barra superior clicar en SUPERVISIÓN. En la nueva ventana aparecerá un menú a la izquierda con 2 desplegables, abrir el de REGISTRO DE DISPOSITIVOS. Se listarán los equipos con datos históricos en memoria de la pasarela. Seleccionar uno y se mostrará la siguiente ventana

| PowerLogic - EGA300 - Microsoft Intern                                                                                                    | et explorer                                                                            |                                                    |                                                  |                                                                                                 |                                                             | _12                                                             |
|----------------------------------------------------------------------------------------------------|----------------------------------------------------------------------------------------|----------------------------------------------------|--------------------------------------------------|-------------------------------------------------------------------------------------------------|-------------------------------------------------------------|-----------------------------------------------------------------|
| Archivo Edición Ver Eavoritos Herrami                                                                                                    | entas Ayyda                                                                            |                                                    |                                                  |                                                                                                 |                                                             | 4                                                               |
| 😋 Atrás 🔹 🕥 🕗 💌 😰 🏠 🎾                                                                                                    | Búsqueda ☆ Favoritos 🚱 🔗 -                                                             | 🚴 🗔 🛄 除                                            | 11                                               |                                                                                                 |                                                             |                                                                 |
| Diregción 🕘 http://10.132.1.81/index.shtml                                                                                                    |                                                                                        |                                                    |                                                  |                                                                                                 |                                                             | 💌 🛃 Ir 🛛 Vinculos                                               |
| Schneider                                                                                                    |                                                                                        | EGX300                                             |                                                  |                                                                                                 |                                                             | Desconexión                                                     |
|                                                                                                    | Supervisión                                                                            | Control                                            |                                                  | Diagnósticos                                                                                    | Mantenimiento                                               | Configuración                                                   |
| Datos en tiempo real Páginas de dispositivo único Aconetta-Será Exa. Contras taya alte Don. Contras taya alte Don. Contras taya alternative de la contras de la contras de l | Registro de datos del inte<br>Energía activa (kVM)<br>65<br>50<br>45<br>40<br>35<br>30 | rvalo: Acometida                                   | - Bac de Roda                                    | Úttimo día completo<br>Útimo día completo<br>Útimo tens completo<br>Útimo nes completo<br>Todos | Apicar<br>Metergia acti<br>In Energia rea<br>In Potencia ac | Puntos de diatos<br>va (kAVh)<br>t. (k/VARh)<br>tiva total (kW) |
| Registro de dispositivos<br>Acometida - Sant Boi<br>Acometida - Bac de Roda<br>Oficinas bajo altillo<br>General DR Levante<br>AA glanta baja<br>Alumbrado Of tecnica                                                                                                    | 25<br>20<br>15<br>10<br>5                                                              |                                                    | 1                                                |                                                                                                 |                                                             |                                                                 |
| Páginas personalizadas                                                                                                    | 0                                                                                      |                                                    |                                                  |                                                                                                 |                                                             |                                                                 |
|                                                                                                    | 2003-05-28<br>05:00:00<br>Seleccione un área para verta aumo                           | 2009-05-28<br>12:00:00<br>entada. Pulse 'Z' o haga | 2009-05-28<br>19:00:00<br>doble clic para deshao | 2009-05-29<br>02:00:00<br>cer la visión aumentada.                                              | 2009-05-29<br>09:00:00                                      |                                                                 |
| Versión del firmware: 3,700                                                                                                    | Copyrig                                                                                | ht 2005-2008 Schneide                              | er Electric. Todos los                           | derechos reservados.                                                                            |                                                             | Usuario: Administra                                             |
| Tiempo transcurrido decde el último muestreo                                                                                                    | = 2110                                                                                 | ······································             |                                                  |                                                                                                 |                                                             | internat                                                        |

- A la derecha de la gráfica se muestran las variables almacenadas en memoria, se pueden cambiar seleccionando las variables deseadas y pulsando el botón APLICAR
- Encima de la gráfica hay un cuadro desplegable que por defecto tiene el valor ÚLTIMO DÍA COMPLETO. Es posible seleccionar entre las opciones de la imagen superior: Último día completo, Última semana completa, Último mes completo y Todos.
- Es posible hacer zoom sobre la gráfica con el ratón clicando y arrastrando sobre la zona de interés. Para deshacer el zoom basta hacer doble clic con el ratón sobre la gráfica (indicado debajo de la gráfica).
- Arriba a la derecha está el botón PUNTOS DE DATOS. Si se pulsa se abre una nueva ventana con la tabla de datos de todos los valores históricos del equipo seleccionado almacenados en la pasarela. Esta tabla de datos se puede guardar en el ordenador como un fichero, o copiarlo y pegarlo en Microsoft Excel (pedirá el usuario y la contraseña indicados en el paso 0)

#### Schneider Electric España, S.A.

| 🗿 Regi    | stro de datos del interva | lo Acometida - Bac de Roda - Mie | crosoft Internet Explorer  |                   |                   |
|-----------|---------------------------|----------------------------------|----------------------------|-------------------|-------------------|
| Archivo   | Edición Ver Eavorito      | s Herramientas Ayuda             |                            |                   | <u>87</u>         |
| G Akr     | s • 🕑 • 💌 😰               | 🏠 🔎 Búsqueda 👷 Favorito          | » 🐵 🍰 😓 🗾                  | 📴 🛍 💽             |                   |
| Diregción | http://10.132.1.81/str    | eam/devlog_data.html?device=2    |                            |                   | 💌 🛃 Ir Vinculos 🂝 |
| Error     | Indicador de hora         | Energia activa (kWh) Energ       | ia react. (kVARh) Potencia | activa total (kW) | *                 |
| 0         | 2008-05-12 18:45:00       | 2825657,298                      | 470479,777                 | 211               | _                 |
| 0         | 2009-05-12 19:00:00       | 2825710,592                      | 470484,735                 | 228               |                   |
| 0         | 2009-05-12 19:15:00       | 2825762,622                      | 470489,900                 | 201               |                   |
| 0         | 2009-05-12 19:30:00       | 2825813,945                      | 470495,263                 | 218               |                   |
| 0         | 2009-05-12 19:45:00       | 2825865,332                      | 470500,603                 | 202               |                   |
| 0         | 2009-05-12 20:00:00       | 2825915,041                      | 470506,172                 | 203               |                   |
| 0         | 2009-05-12 20:15:00       | 2825956,755                      | 470511,348                 | 168               |                   |
| 0         | 2009-05-12 20:30:00       | 2825998,365                      | 470516,734                 | 165               |                   |
| 0         | 2009-05-12 20:45:00       | 2826039,909                      | 470522,304                 | 175               |                   |
| 0         | 2009-05-12 21:00:00       | 2826080,257                      | 470528,095                 | 159               |                   |
| 0         | 2009-05-12 21:15:00       | 2826118,686                      | 470534,541                 | 148               |                   |
| 0         | 2009-05-12 21:30:00       | 2826156,029                      | 470540,692                 | 147               |                   |
| 0         | 2009-05-12 21:45:00       | 2826192,867                      | 470546,778                 | 148               |                   |
| 0         | 2009-05-12 22:00:00       | 2826230,188                      | 470552,760                 | 156               |                   |
| 0         | 2009-05-12 22:15:00       | 2826267,179                      | 470558,829                 | 146               |                   |
| 0         | 2009-05-12 22:30:00       | 2826303,575                      | 470564,836                 | 147               |                   |
| 0         | 2009-05-12 22:45:00       | 2826337,873                      | 470570,461                 | 129               |                   |
| 0         | 2009-05-12 23:00:00       | 2826367,560                      | 470575,189                 | 117               |                   |
| 0         | 2009-05-12 23:15:00       | 2826395,102                      | 470580,013                 | 109               |                   |
| 0         | 2009-05-12 23:30:00       | 2826422,252                      | 470584,913                 | 109               |                   |
| 0         | 2009-05-12 23:45:00       | 2826448,891                      | 470589,888                 | 108               |                   |
| 0         | 2009-05-13 00:00:00       | 2826474,206                      | 470594,834                 | 103               |                   |
| 0         | 2009-05-13 00:15:00       | 2826499,601                      | 470599,706                 | 102               |                   |
| 0         | 2009-05-13 00:30:00       | 2826525,164                      | 470604,590                 | 112               |                   |
| 0         | 2009-05-13 00:45:00       | 2826551,178                      | 470609,449                 | 99                |                   |
| 0         | 2009-05-13 01:00:00       | 2826574,904                      | 470614,128                 | 92                |                   |
| 0         | 2009-05-13 01:15:00       | 2826597,971                      | 470618,604                 | 93                |                   |
| 0         | 2009-05-13 01:30:00       | 2826621,449                      | 470622,865                 | 92                |                   |
| 0         | 2009-05-13 01:45:00       | 2826644,644                      | 470627,387                 | 89                |                   |
| 0         | 2009-05-13 02:00:00       | 2826667,427                      | 470631,660                 | 90                |                   |
| 0         | 2009-05-13 02:15:00       | 2826690,245                      | 470635,834                 | 91                |                   |
| 0         | 2009-05-13 02:30:00       | 2826713,148                      | 470640,040                 | 96                |                   |
| 0         | 2009-05-13 02:45:00       | 2826736,508                      | 470644,264                 | 92                |                   |
| 0         | 2009-05-13 03:00:00       | 2826759,533                      | 470648,430                 | 91                | -                 |
| Lich      |                           | 0000000000                       | ITAAFA AAF                 |                   |                   |

# Schneider Electric España, S.A.